### SML5によるシミュレーション操作例の説明

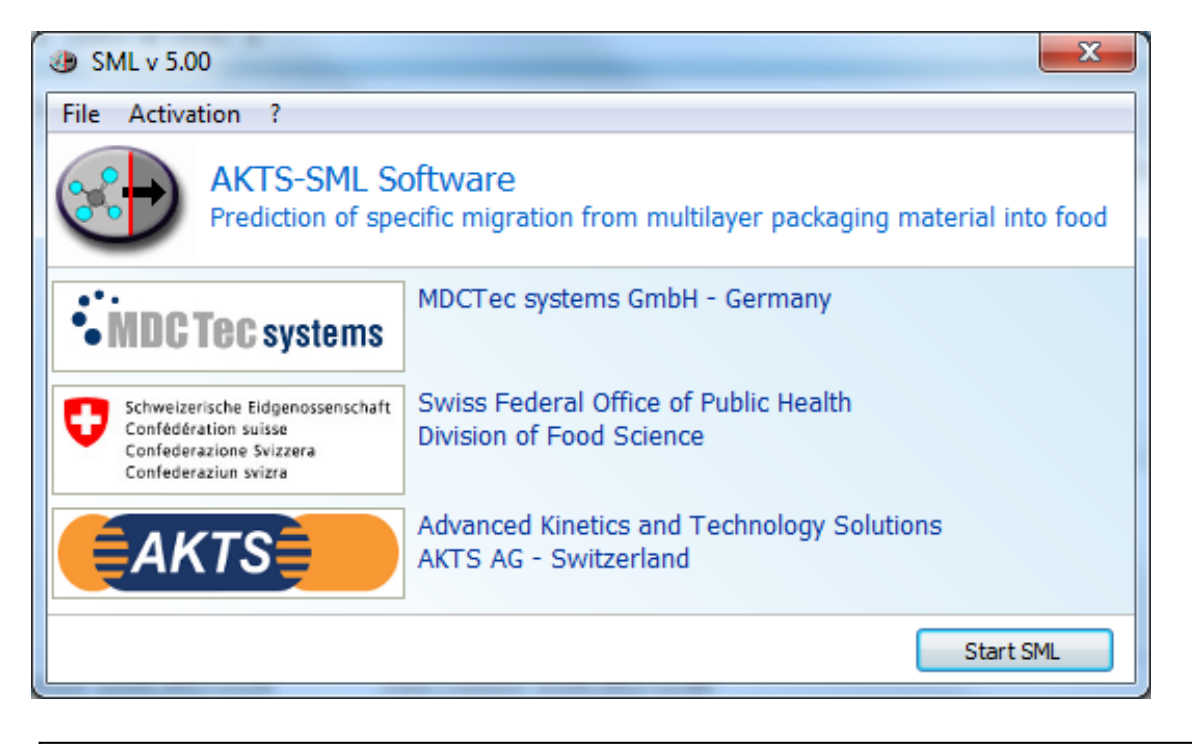

PETのAp-ValueはEU規制のガイドラインに沿って、Tg点温度前後の70℃以下と70℃以上 の2種類から選択可能 Version 5.09より対応可能 ただしデータベースのAp-Valueは1種類につき、手動で操作する。

> 作成 2018-02-21 Ver. 5.231 AKTS日本総代理店 (株)パルメトリクス

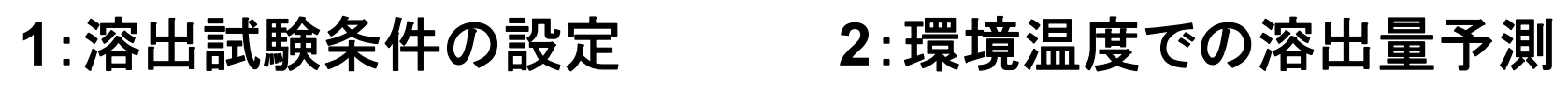

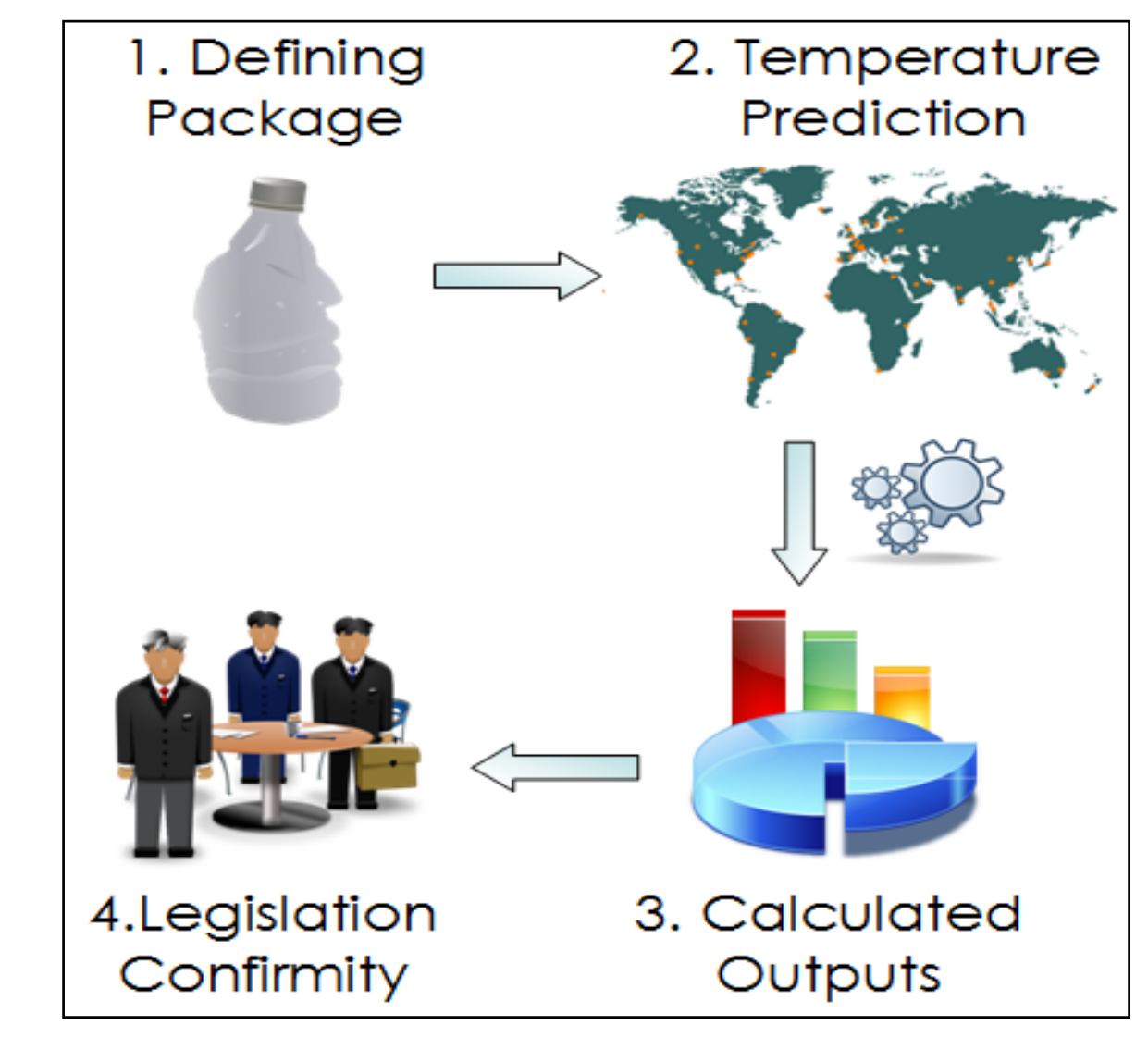

4:規制に従っているか?

3:予測(計算)結果の出力

# SML5の9ステップ操作手順

| ① Package(食品包装物)形状を設定                            | SML geometry            |
|--------------------------------------------------|-------------------------|
| ② ポリマー(Layer)数を定義 Max n=10                       |                         |
| <ol> <li>ポリマーの種類を定義<br/>ポリマーの厚さ(µm単位)</li> </ol> | SML5 database           |
| ④ 食品接触材料(Contact medium)を定義                      | SML5 database           |
| 5 移行物質(Substance)を定義<br>Substanceの濃度(ppm) n=10   | SML5 database           |
| ⑥ 拡散定数の設定(選択)                                    | Ap-Value, Tg,Bransdsch, |
| ⑦ 分配係数の設定                                        | Solibility, Pow ,Kp=1,  |
| ⑧ 溶出試験条件の温度条件設定                                  |                         |
| ⑨ SML5によるシミュレーション                                | 計算実行                    |

Version\_5.231の画面 この操作説明にはVersion 5.09も混在していますが基本操作は同じです。 Wizard機能をOFFとした場合の表示例となっています。

| ۹                          | SML v 5.231                                                                                                    | - 🗇 🗙                                                                                                    |
|----------------------------|----------------------------------------------------------------------------------------------------|----------------------------------------------------------------------------------------------------|
| File Administration Window | ?                                                                                                    |                                                                                                    |
| 📄 🗁 🖬 💐                    |                                                                                                    | Physical memory used: 30%                                                                                                    |
| Padage 0<br>Article 1      | Article 1 (Package 0)      Suffice (m*2) 50      Introde     Concentration Officien coefficient /Partition coefficient /Solubity /      Add abstance(b)      Concentration / Officien coefficient /Solubity /      Concentration / Officien coefficient /Solubity /      Concentration / Officien coefficient / Solubity /      Concentration / Officien coefficient / Solubity /      Concentration / Officien coefficient / Solubity /      Concentration / Officien coefficient / Solubity /      Concentration / Officien coefficient / Solubity /      Concentration / Officien coefficient / Solubity /      Concentration / Officien coefficient / Solubity /      Concentration / Officien coefficient / Solubity /      Concentration / Officien coefficient / Solubity / Officien coefficient / Solubity / Officien coefficient / Solubity / Officien coefficient / Solubity / Officien coefficient / Solubity / Officien coefficient / Solubity / Officien coefficient / Solubity / Officien coefficient / Solubity / Officien coefficient / | Package 0   Image 0   Image 0 |
|                            |                                                                                                    | ▲ 🕨 📲 🕪 A 2018/02/20                                                                                                    |

#### ① Package(食品包装物)形状を設定 Packageの形状の種類を選択(前頁右端の画面のみ抽出)

| Rectangular            | Package                                                                                                    |
|------------------------|----------------------------------------------------------------------------------------------------|
| Cylindrical            | Contact surface (cm^2): 600 Width (cm): 10<br>Volume of contact medium(cm^3): 1000 Height (cm): 10<br>Length (cm): 10                        |
| Spherical              | Geometry: Cylindrical                                                                                                    |
| Spherical segment      | Contact surface (cm^2): 213.6 Diameter (cm): 4<br>Volume of contact medium(cm^3): 188.5 Height (cm): 15                                      |
| Truncated cone         | Package       Geometry:       Surface / volume ratio                                                                                         |
| Surface / volume ratio | Surface/volume ratio (dm-1):       0.4836         Volume of contact medium(cm^3):       1000         Volume of foodstuff (cm3):         1000 |

#### ① Package(食品包装物)形状を設定 直方体 W/L/H 寸法 & 表面積 cm<sup>2</sup>

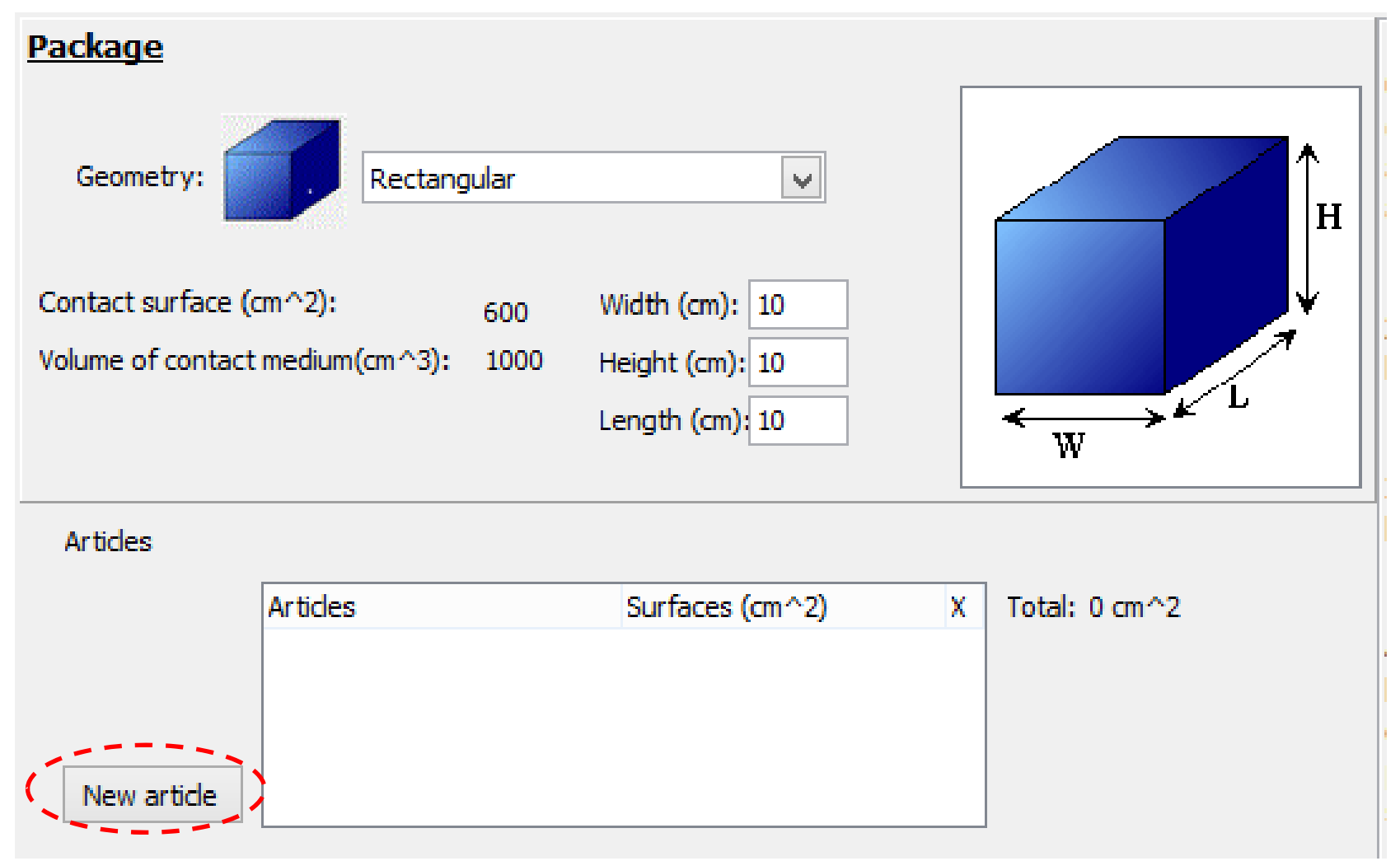

New Article をクリックしてSurfaceを入力する。

# ① Package(食品包装物)形状を設定

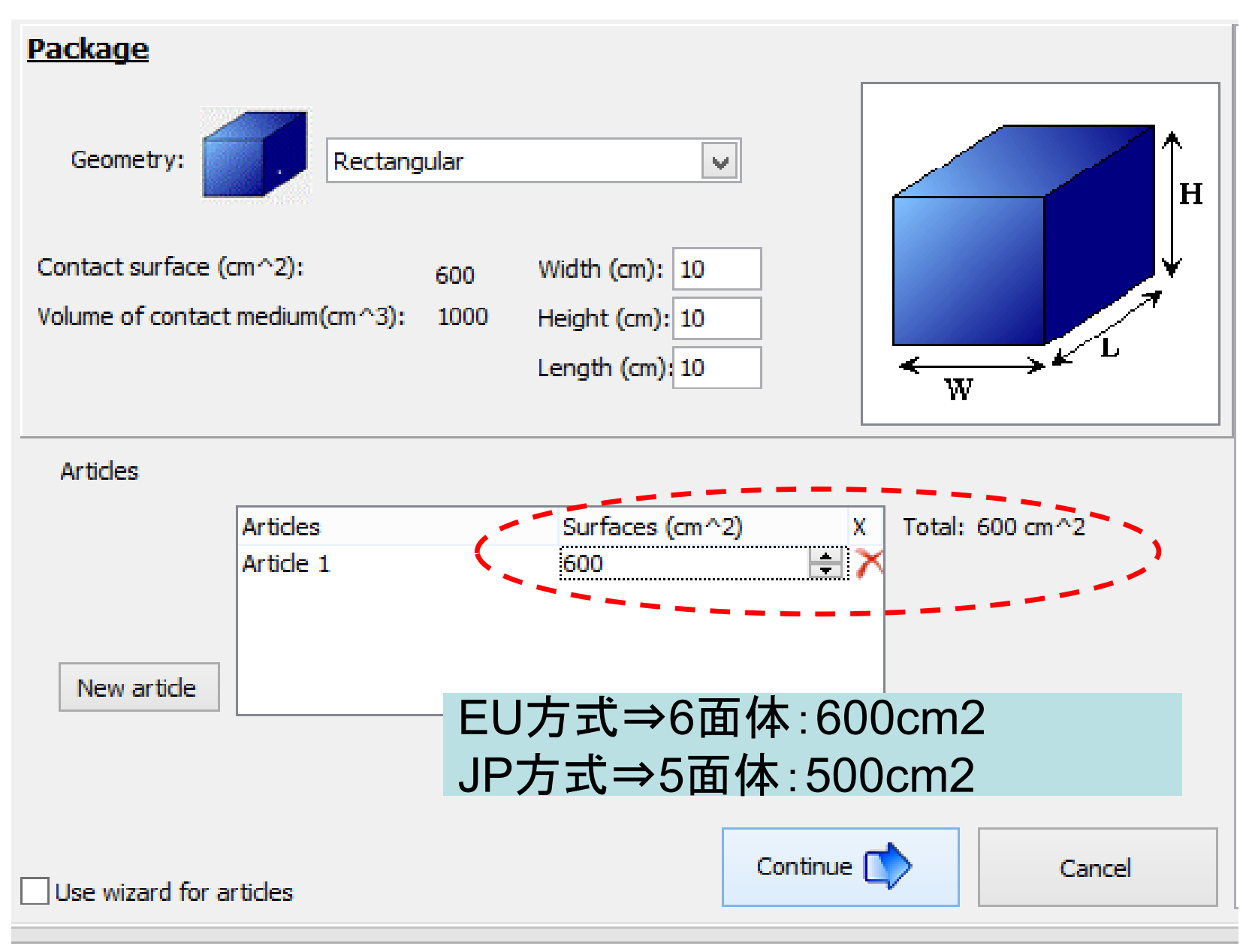

ポリマー(Layer)数を定義
 最大 n=10

| ٩                                                                                                    | SML v 5.231                                                                                                    | _ 0 ×                                                                                                    |
|----------------------------------------------------------------------------------------------------|----------------------------------------------------------------------------------------------------|----------------------------------------------------------------------------------------------------|
| File Administration Window                                                                                                    | ?                                                                                                    |                                                                                                    |
| ii i≥ la ≪                                                                                                    |                                                                                                    | Physical memory used: 30% Package Package                                                                                                    |
| File       Administration       Window         Image: Constraint of the second second se | Article 1 (Package 0) Surface (m*2) 600 Intel Intel | Physical memory used:       30%       Package         Image: Second Stress Stress |
| 5.231                                                                                                    |                                                                                                    |                                                                                                    |
|                                                                                                    |                                                                                                    | △ 📴 📲 🌒 A 16:52<br>2018/02/20                                                                                                    |

# ポリマー(Layer)数を定義 最小n=2 最大 n=10

Add layerのコマンドをクリックすると赤破線枠が表示されます。

| <b>B</b>                 | Article 1 (Package 2)                     |                         |
|--------------------------|-------------------------------------------|-------------------------|
| Article                  |                                           | ٩                       |
| Surface (cm^2) 600       |                                           |                         |
| Article                  |                                           | Add layer(s)<br>Set-off |
| Add substance(s)         | on coefficient /                          | Run prediction          |
| Layer 👗 Substance 🥰 Data |                                           |                         |
|                          |                                           |                         |
| Extended properties      | Add layer(s)                              |                         |
| Concentration (mg/kg)    | Number of layer(s) to add :<br>OK Annuler |                         |
|                          |                                           |                         |

# ② ポリマー(Layer)数を定義 最大 n=10Setoffの計算 n=∞

| 9              |                |             |             |   | Article 1 (Package 3 |
|----------------|----------------|-------------|-------------|---|----------------------|
| Article        |                |             |             |   |                      |
| Surface (cm^2) | 600            |             |             |   |                      |
|                |                |             |             |   |                      |
| Article        |                | Layer 1     | Layer 2     |   |                      |
|                |                | Not defined | Not defined |   |                      |
|                | Thickness (µm) | 100         | 100         |   |                      |
|                |                |             |             | I |                      |
|                |                |             |             |   |                      |

単層フィルムの場合 Layer1はポリマー Layer2は食品溶媒

Version5.231ではLayer 0(ポリマー), Layer1(食品溶媒)になっています。

| <b>()</b>                  | SML v 5.231                                                                                                    |                                                                                                    | - 🗇 🗙                                                                                                    |
|----------------------------|----------------------------------------------------------------------------------------------------|----------------------------------------------------------------------------------------------------|----------------------------------------------------------------------------------------------------|
| File Administration Window | ?                                                                                                    |                                                                                                    |                                                                                                    |
|                            |                                                                                                    | Physical memory used: 29%                                                                                                    | Package                                                                                                    |
| Artide 1                   | Joseph Surface (m*2) (00         Surface (m*2) (00         Indexes (m) 20         Indexes (m) 20         Concentration (Diffusion coefficient / Partition coefficient / Solubility /         Add substance(d)         Image: Surface (m) 20         Image: Surface (m) 20 | Package 0<br>Geometry:<br>Rectangular<br>Contact surface<br>Volume of contact<br>Vidth (cm):<br>Height (cm):<br>Length (cm):<br>Length (cm):<br>Length (cm):<br>Total surface<br>of all articles (cn)<br>Surface and mail<br>Article 1 600<br>Total surface<br>of all articles (cn)<br>Surface and mail<br>Article 1 600<br>Surface and mail<br>Article 1 600<br>Surface and mail<br>Article 1 600<br>Surface and mail<br>Surface and mail<br>Article 1 600<br>Surface and mail<br>Article 1 600 | (cm^2): 600     ict medium (cm^3): 1000      10     10     10     Add Article      ss of contact medium by article     aces (cm^2) Mass (g)     v      n^2): 600 |

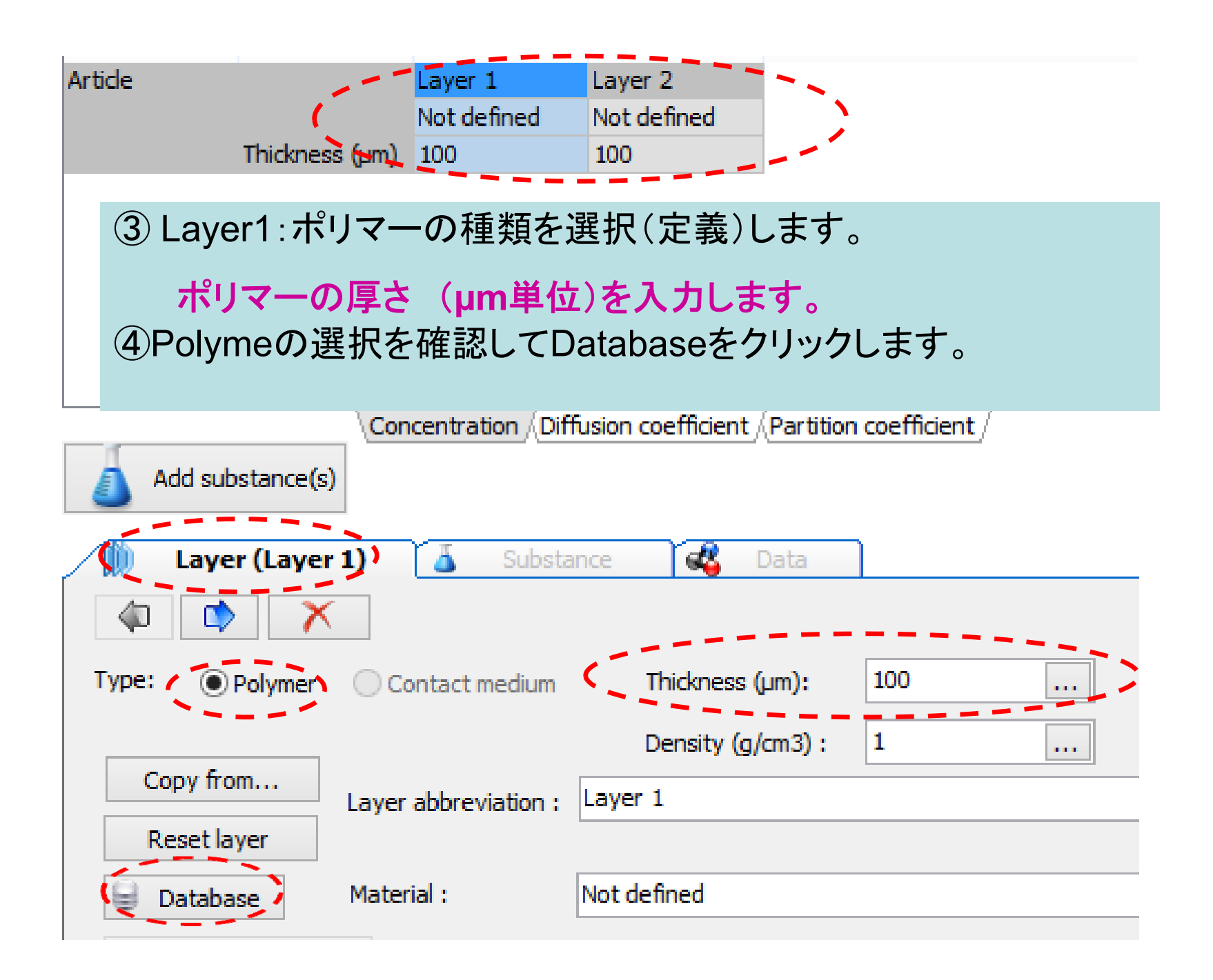

# ④ Database をクリックします。

#### polymer としてPET(Cas.No25038-59-9)を入力

>

💢 Close

| Belectin                               | polymer(s)       | -                |       | ×      | 下 [2] (-               | +)/oroia     | ~~ E 000 ~~ -         | 百〇      | ブナ             |        |
|----------------------------------------|------------------|------------------|-------|--------|------------------------|--------------|-----------------------|---------|----------------|--------|
| Selecting polymer(s)                   |                  |                  |       |        | 下凶la<br>Varaian        |              | )NO.U8200り<br>+ なっ ごい | あ合      | じり。            |        |
| Browse polymer database                |                  |                  |       |        | version                | 5.2311       | よ次ヘーン                 | こ不      | しまり            | 0      |
| Reference number:                      | Name:            |                  |       |        |                        |              |                       |         |                |        |
| CAS number:                            | Molecular weight | t:               |       |        |                        |              |                       |         |                |        |
|                                        | Type:            | POLYMER          |       | $\lor$ | 3                      | Se           | electing polymer(s    | ;)      | _ 1            | ⊐ ×    |
| Total chemicals found: 422             |                  | F                | ilter |        | Selecting              | polymer(s)   |                       |         |                |        |
| Name                                   | CAS number       | Reference number | Mol   | ^      |                        |              |                       |         |                |        |
| CELLULOSE                              | 0009004-34-6     | 14500; 43280     |       |        | Browse polyn           | ner database |                       |         |                |        |
| CELLULOSE ACETATE BUTYRATE             | 0009004-36-8     | 14508; 43300     |       |        |                        |              | N                     |         |                | _      |
| CELLULOSE ACETATE PROPIONATE           | 0009004-39-1     | 14512            |       |        | Reference number:      |              | Name:                 |         |                |        |
| ETHYLCELLULOSE                         | 0009004-57-3     | 16925; 53280     | 448   |        | CAS number:            | 25038-59-9   | Molecular w           | veight: |                |        |
| 3-HYDROXYBUTANOIC ACID-3-HYDROXYPENTAN | 0080181-31-3     | 18888            |       |        |                        |              |                       |         |                |        |
| NITROCELLULOSE                         | 0009004-70-0     | 22450; 43330     | 387   |        |                        |              | Type:                 |         | POLYMER        | ~      |
| POLYBUTADIENE                          | 0009003-17-2     | 23515            |       |        |                        |              |                       | Clear F | Filters E      | ilter  |
| POLYBUTADIENE, EPOXIDIZED              |                  | 23518            |       |        | I otal chemicals found | d: 1         |                       |         |                |        |
| POLYDIMETHYLSILOXANE (Mw > 6800)       | 0009016-00-6     | 23547; 76721     |       |        | Name                   |              | CAS number            | Ref     | ference number | Molecu |
| POLYVINYLALCOHOLS                      | 0009002-89-5     | 23680; 81280     |       | v      | Polyethylene terepht   | halate       | 0025038-59            | -9      |                |        |
| <                                      |                  |                  | >     |        |                        |              |                       |         |                |        |
| 🔷 Previous layer 🚺 Nex                 | t layer 🔗 Ass    | sign to layer 🔀  | Close | 2      |                        |              |                       |         |                |        |
|                                        |                  |                  |       |        |                        |              |                       |         |                |        |
|                                        |                  |                  |       |        |                        |              |                       |         |                |        |

<

Previous layer

Next layer

Assign to layer

# ④ Layer1:ポリマーの種類を選択(定義)します。

#### polymer としてPET(Cas.No25038-59-9)を入力すると

Polyethylene terephthalate (modelling T < 70-C) 0025038-59-9

|                                                | Selecting polymer(s)                | _ 🗆 🗙                   |                                                          |
|------------------------------------------------|-------------------------------------|-------------------------|----------------------------------------------------------|
| Selecting polymer(s<br>Browse polymer database | 5)                                  |                         | PETについては溶出条件がTg温度の70℃<br>前後で移行モデルの拡散係数の選択を行う<br>ことが必要です。 |
| Reference number: CAS number: 25038-59-9       | Name:<br>Molecular weight:<br>Type: | POLYMER V               | 溶出条件が70℃以下の場合、databaseに<br>あるPET Tg<70℃を選択します。           |
| Total chemicals found: 1                       | Cl                                  | ear Filters Filter      | 溶出条件が70℃以上の場合、Table6に示                                   |
| Name                                           | CAS number                          | Reference number Molecu | りようにAp-valueは6.4となりまり。                                   |
| Polyethylene terephthalate (modelling          | g T < 70-C) 0025038-59-9            |                         |                                                          |
|                                                |                                     |                         | そのため、次ページに示すように                                          |
|                                                | 1                                   |                         | Set to user defineでAp-Valueを手動入力<br>にて再登録します。            |

| Polymer                                                     | A <sub>P</sub> '∗ | τ    |
|-------------------------------------------------------------|-------------------|------|
| PET >Tg (70 °C)                                             | 6.4               | 1577 |
| PET <tg (70="" td="" °c)<=""><td>3.1</td><td>1577</td></tg> | 3.1               | 1577 |
| PEN                                                         | 5.0               | 1577 |

PETの場合、注意!

Table 6: Parameters for PET and PEN

| ٩                      | Selecting p                   | oolymer(s)            | - 🗆 ×                  |                               |                   |                   |        |
|------------------------|-------------------------------|-----------------------|------------------------|-------------------------------|-------------------|-------------------|--------|
| ے Selecting            | polymer(s)                    |                       |                        |                               |                   |                   |        |
| Browse polyme          | er database                   |                       |                        |                               |                   |                   |        |
| Reference number:      |                               | Name:                 |                        |                               |                   |                   |        |
| CAS number:            | 25038-59-9                    | Molecular weight:     |                        | Version.                      | 5.2310            | の画面               |        |
|                        |                               | Type: PC              | DLYMER V               |                               |                   | • — —             |        |
| Total chemicals found: | 3                             | Clear Filte           | ers Filter             |                               |                   |                   |        |
| Name                   |                               | CAS number Refe       | rence number Molecu    |                               |                   |                   |        |
| Polyethylene terepht   | halate (PET) (modeling all T) | 0025038-59-9          |                        |                               |                   |                   |        |
| Polyethylene terepht   | halate (PET) (modeling T > 7  | . 0025038-59-9        |                        |                               |                   |                   |        |
| Polyethylene terepht   | halate (PET) (modeling T < 7  | . 0025038-59-9        | 50000                  |                               |                   |                   |        |
|                        |                               |                       | <b>(</b> )             | Selecting p                   | olymer(s)         |                   | ×      |
|                        |                               |                       | Selecting r            | polymer(s)                    |                   |                   |        |
|                        |                               |                       | Browse polyme          | er database                   |                   |                   | _      |
|                        |                               |                       | browse polyme          |                               |                   |                   | _      |
| <                      |                               | 1                     | Reference number:      |                               | Name:             |                   |        |
| Prev                   | vious layer 🚺 Next la         | yer 🖌 🖌 Assign to lay | CAS number:            | 25038-59-9                    | Molecular weight: |                   |        |
|                        |                               |                       |                        |                               | _                 |                   |        |
|                        |                               |                       |                        |                               | Type:             | POLYMER           | ×      |
|                        |                               |                       | Total chemicals found: | 3                             | C                 | ear Filters Filt  | er     |
|                        |                               |                       | Name                   |                               | CAS number        | Reference number  | Molecu |
|                        |                               |                       | Polyethylene terepht   | nalate (PET) (modeling all T) | 0025038-59-9      |                   |        |
|                        |                               |                       | Polyethylene terepht   | nalate (PET) (modeling T > 7  | . 0025038-59-9    |                   |        |
|                        |                               |                       | Polyethylene terephth  | nalate (PET) (modeling T < 7  | . 0025038-59-9    |                   | 50000  |
|                        |                               |                       |                        |                               |                   |                   |        |
|                        |                               |                       |                        |                               |                   |                   |        |
|                        |                               |                       |                        |                               |                   |                   |        |
|                        |                               |                       |                        |                               |                   |                   |        |
|                        |                               |                       |                        |                               |                   |                   |        |
|                        |                               |                       |                        |                               |                   |                   |        |
|                        |                               |                       | <                      |                               |                   |                   | >      |
|                        |                               |                       | C Prev                 | ious laver 🚺 Next la          | ver 🖌 Assic       | in to laver 🛛 🕱 🕯 | Finish |

| Missing parameters                                                                                                    |                                                                                                    |                                                                                                    |  |
|----------------------------------------------------------------------------------------------------|----------------------------------------------------------------------------------------------------|----------------------------------------------------------------------------------------------------|--|
| Molecular weight not available in the database.<br>Input of molecular weight is required for estimation of diffusion of<br>and partition coefficients.                                                                                                    | oefficients                                                                                                    |                                                                                                    |  |
| Please enter molecular weight 1000000 (g/mol                                                                                                    | )                                                                                                    | PEIの場合、Ig点温度を入力すること                                                                                                    |  |
| Glass transition temperature not available in the database.         Input of polymer Tg (glass transition temperature) is required for diffusion coefficients with 'Interpolation based on Tg'.         Please enter glass transition temperature       -100       (°C         Electronegativity not available in the database.       Input of electronegativity is required for estimation of partition cobased on solubility and temperature.       Please enter electronegativity         Input of electronegativity       10       (kJ/mol) | estimation of<br>:)<br>oefficients                                                                                                    | 数値を入力して<br>かつ<br>確認ボタンをクリックすることが必要                                                                                                    |  |
| Don't show this window again<br>If you have no information, keep the default value displayed.<br>If you keep the default value, please be aware that the<br>calculation results will be a rough estimate only.                                                                                                    | Missing parameters<br>Molecular weight not available in the database.<br>Input of molecular weight is required for estimation of diffusion coefficients                                                                                                    |                                                                                                    |  |
|                                                                                                    | Please enter molecular v<br>Glass transition temperature<br>Input of polymer Tg (glass tr<br>diffusion coefficients with 'In<br>Please enter glass trans<br>Electronegativity not availab<br>Input of electronegativity is<br>based on solubility and temp<br>Please enter electronega<br>Don't show this window a<br>If you have no information, I<br>If you keep the default value<br>calculation results will be a result | weight       100000       (g/mol)         In not available in the database.         ransition temperature) is required for estimation of terpolation based on Tg'.         ition temperature       70       (°C)         weight       10       (kJ/mol)         In the default value displayed.       e, please be aware that the bugh estimate only.       VK |  |

| File Administration Window ?   Pile Administration Window ? Pine Read Anticle 1 (Package 0) File Administration (Affician coefficient / Saddity / Working and file and file a                | ( <del>)</del>             | SML v 5.231                                                                                                    |                         | - 🗇 🗙                                                                                                    |
|----------------------------------------------------------------------------------------------------|----------------------------|----------------------------------------------------------------------------------------------------|-------------------------|----------------------------------------------------------------------------------------------------|
| Image: Control of the control of the control of th | File Administration Window | ?                                                                                                    |                         |                                                                                                    |
| Price Price   Price Price                                                                                                    |                            |                                                                                                    | Physical memory         | used: 30% Package                                                                                                    |
|                                                                                                    | Article 1                  | Article 1 (Package 0)  Surface (om '2) 500  Article model (Package 0)  Article 1 (Package 0)  Article 1 (Pack | Add layer(s)<br>Set-off | Package 0  Ceometry: Rectangular  Contact surface (cm^22): 600  Volume of contact medium (cm^3): 100  Vidth (cm): 10  Height (cm): 10  Add Article  Surface and mass of contact medium by article  Article  Article  Total surfaces (cm^22) Mass (g)  Total surface of all articles (cm^22):  Switch package in fitting mode |

Version\_5.09の場合 Version5.231では改善されています。 いったんはTgが70℃以下のPETを選択してからSet to user definedをクリックしてupper limit のAp-Valueを3.1から6.4に手動入力する。Materialの欄も書き換えておくこと。 不要

| Layer (Layer                 | 1) 👗 Substance                 | 🕰 Data                              |                                       |
|------------------------------|--------------------------------|-------------------------------------|---------------------------------------|
| 4                            |                                |                                     |                                       |
| Type: OPolymer               | Contact medium                 | Thickness (µm):                     | 100                                   |
|                              |                                | Density (g/cm3) :                   | 1.4                                   |
| Copy from                    | Layer abbreviation : Laye      | er 1                                |                                       |
| Reset layer                  | ,                              |                                     |                                       |
| Database Set to user defined | Material : Poly                | et <u>hylene</u> terephthalat       | e (modelling T >70 degee C (手動入力する)   |
|                              | Material specific constants fo | <del>a estimation of d</del> iffusi | on coefficients according-to-Piringer |
|                              | Upper limit: A'*p:             | 6.4                                 | Tau: 1577 A*p: 1.021                  |
|                              | O Realistic case: A'p:         | -1.5                                | Tau: 1577 Ap: -6.879                  |
| 🖃 Layer details              |                                |                                     |                                       |
| Molecular weight (           | (g/mol): 1000000               | Glass                               | transition temperature (°C): 70       |
| Electronegativity            | (kJ/mol): 10                   |                                     |                                       |

## より現実的な溶解曲線を求めるときは 拡散定数(Ap-Value)はrealisticを選択

|                                                    |                                                        | Run prediction |
|----------------------------------------------------|--------------------------------------------------------|----------------|
| 🚺 Layer (Layer 1) 🧯 Substance                      | Cata                                                   |                |
| 4 📫 🗙                                              |                                                        |                |
| ype:  Polymer  Contact redum  T                    | hickness (um): 2000                                    |                |
| D                                                  | ensity (g/m3) 1.4                                      |                |
| Copy from Layer abbreviation : Layer 1 Reset layer | 1                                                      |                |
| Database Material : Polyeth                        | ylene terephthalate                                    |                |
| 🧟 Set to user defined                              |                                                        |                |
| Material specific sectorits for a                  | Remation of diffusion coefficients according to a spec |                |
| C Upper Imit: A**p:                                | 6.5 Tau: 1577 A*p 1.121                                |                |
| Realistic case: Alp:                               | 2.2 Tau: 1577 Ap: -3.179                               |                |
| ayer details                                       |                                                        |                |
| Molecular weight (g/mol): 1000000                  | Glass transition temperature (*C): 70                  |                |
| Electronegativity: 10                              |                                                        |                |
|                                                    |                                                        |                |

#### Upperと Realisticでは濃度が1桁違うことがあります。

PETの70℃以上の温度におけるRealistic値は別途手動入力すること

### ④Contact Medium(食品疑似物)リストは Annex V of Regulation(EU)10/2011 and some more 注:日本で使用される食品疑似物が追加されています。

| Layer (Contac                                                                                                    | ct Medium) 🛛 👗        | Substance 💰              | Data                          |   |  |
|----------------------------------------------------------------------------------------------------|-----------------------|--------------------------|-------------------------------|---|--|
| (1) (1)                                                                                                    |                       |                          |                               |   |  |
| Type: OPolymer                                                                                                    | Contact medium        | Thickness (µm):          | 16667                         |   |  |
|                                                                                                    | ~                     | Density (g/cm3) :        | 1                             |   |  |
| Copy from                                                                                                    | Layer abbreviation :  | Contact Medium           |                               |   |  |
| Reset layer                                                                                                    | Food group (according | to Annex V of Regulation | n (EU) 10/2011 and some more) |   |  |
|                                                                                                    | User defined          |                          |                               | ~ |  |
| User defined<br>lipophilic foods (fats and oils, free fat on surface) / lipophile Lebensmittel (Fette und 引e, freie Fette a<br>Vegetable oil - food simulant (olive oil, sunflower oil, margarine, etc.) / Pflanzen - Lebensmittelsimula<br>lipophilic foods - oil in water emulsion (milk and milk products, sour cream, etc.) / lipophile Lebensmittel<br>Ethanol 50% - food simulant (lipophilic foods - oil in water emulsions) / Lebensmittelsimulanz (lipophile<br>Ethanol 20% - food simulant (alcoholic foods < 20%) / Ethanol 20% - Lebensmittelsimulanz (alkoholis<br>Acetic acid 3% - food simulant (acidic foods, pH < 4.5) / Essigs贵方re 3% - Lebensmittelsimulanz (saure<br>Chocolate and chocolate products / Schokolade und Schokoladenprodukte |                       |                          |                               |   |  |

| Article                  | Layer 1 Contact<br>Polyethylene Ethano<br>ss (µm) 100 1.667E  | t Medi<br><mark>d 50<br/>:04</mark>                                         | タノール50%が選択された。                                                |
|--------------------------|---------------------------------------------------------------|-----------------------------------------------------------------------------|---------------------------------------------------------------|
| ポリマーに<br>Add substance(s | 含まれる化学物質の選<br>Concentration Diffusion coe                     | 登択<br>efficient (Partition coefficient /<br>tance                           | Add substance(s) × Number of substance(s) to add : OK Annuler |
| Type: OPolymer           | <ul> <li>Contact medium</li> <li>De</li> </ul>                | nickness (µm): 16667<br>ensity (g/cm3) : 1                                  |                                                               |
| Copy from<br>Reset layer | Layer abbreviation : Contact<br>Food group (according to Anne | Medium<br>ex V of Regulation (EU) 10/2011                                   | and some more)                                                |
|                          | Ethanol 50% - food simulant (<br>Parameters for est           | (lipophilic foods - oil in water emu<br>imation of partition coefficients l | ulsions) / Lebensmittelsimulanz (lipophile L 🗸 🔪              |
|                          | <ul> <li>Worst Case</li> <li>Realistic</li> </ul>             | A: 0.4 B:<br>A: 0.4 B:                                                      | -2<br>-1                                                      |

# ⑤ 移行物質(Substance)の選択添加剤A CAS NO.0002082-79-3

| ٩                                                                             |        |                   |       |           |         |          |          |         |           | Select      | ing subs | tance(s)  |
|-------------------------------------------------------------------------------|--------|-------------------|-------|-----------|---------|----------|----------|---------|-----------|-------------|----------|-----------|
| 🎉 Selectin                                                                    | ig si  | ubstance(s)       |       |           |         |          |          |         |           |             |          |           |
| Browse sub                                                                    | stan   | ce database       |       |           |         |          |          |         |           |             |          |           |
| Reference number                                                              | :      |                   |       | Name:     |         |          |          |         |           |             |          |           |
| CAS number:                                                                   | 2      | 2082-79-3         |       | Molecular | weight: |          |          |         |           |             |          |           |
|                                                                               |        |                   |       | Type:     |         | ALL      |          | ~       |           |             |          |           |
| Total chemicals fou                                                           | und: : | 1                 |       |           |         |          |          |         |           |             |          |           |
| Name                                                                          |        |                   |       | CAS numbe | er      | Referenc | e number | Molecul | ar weight | Density     | Melt     | ing point |
| OCTADECYL 3-(3,5                                                              | -DI-te | ert-BUTYL-4-HYDRO | XYPHE | 0002082-7 | 9-3     | 68320    |          | 530.88  |           |             | 241      | .01       |
|                                                                               |        |                   |       |           |         |          |          |         |           |             |          |           |
| 化学データベースには分子量やPowの値が登録されています。<br>ただし登録されていないこともありますので要注意 Clear Filters Filter |        |                   |       |           |         |          |          |         |           |             |          |           |
| Electronega                                                                   | ati    | Aip mean          | Tau m | ean       | Aip wc  |          | Tau wo   |         | Glass Tra | ns <b>T</b> | pow      |           |
|                                                                               |        |                   |       |           |         |          |          |         |           | 1           | 13.41    |           |
|                                                                               |        |                   |       |           |         |          |          |         |           |             |          | /         |

#### 化学物質を定義する=分子量とLog\_Powを選んでいることになる。

| <sup>(1)</sup>                              |                                     |                  | Se               | electing sub | stance(s)     |               |            |           |                |               | -              | □ ×       |
|---------------------------------------------|-------------------------------------|------------------|------------------|--------------|---------------|---------------|------------|-----------|----------------|---------------|----------------|-----------|
| Selecting substance(s)                      |                                     |                  |                  |              |               |               |            |           |                |               |                |           |
| Browse substance database                   |                                     |                  |                  |              |               |               |            |           |                |               |                |           |
| Reference number:                           | Name:<br>Molecular weight:<br>Type: | ALL              | v                |              |               |               |            |           |                | Cle           | ar Filters     | Filter    |
| Name                                        | CAS number                          | Reference number | Molecular weight | Density      | Melting point | Electronegati | Aip mean   | Tau mean  | Aip wc         | Tau wc        | Glass trans te | . log Pow |
| OCTADECYL 3-(3,5-DI-tert-BUTYL-4-HYDROXYPHE | 0002082-79-3                        | 68320            | 530.88           | 0.929        | 241.01        |               |            |           |                |               |                | 13.41     |
|                                             |                                     |                  |                  |              |               |               |            |           |                |               |                |           |
|                                             |                                     |                  |                  |              |               |               |            |           |                |               |                |           |
|                                             |                                     |                  |                  |              |               |               |            |           |                |               |                |           |
|                                             |                                     |                  |                  |              |               |               |            |           |                |               |                |           |
|                                             |                                     |                  |                  |              |               |               |            |           |                |               |                |           |
|                                             |                                     |                  |                  |              |               |               |            |           |                |               |                |           |
|                                             |                                     |                  |                  |              |               |               |            |           |                |               |                |           |
| <                                           |                                     |                  | 1                |              |               |               |            |           |                |               |                | >         |
|                                             |                                     |                  |                  |              |               |               | 1 Previous | substance | Next substance | e 🎸 Assign to | o substance 🎽  | Finish    |

# ⑤ 移行物質(Substance)を定義

Substanceの濃度(ppm) 添加剤Aの濃度を記入(5000ppm)

| Art                 | ide             |                    |                     |                 |                    |    |  |
|---------------------|-----------------|--------------------|---------------------|-----------------|--------------------|----|--|
| Surface (cn         | n^2) 600        |                    |                     |                 |                    |    |  |
| Article             |                 | Layer 1            | Contact Medi        |                 |                    |    |  |
|                     |                 | Polyethylene       | Ethanol 50          |                 |                    |    |  |
| Substance           |                 | 100                | 1.667E0+            |                 |                    |    |  |
|                     |                 |                    |                     |                 |                    |    |  |
|                     |                 |                    |                     |                 |                    |    |  |
|                     | <u>(</u>        | <u>Contact r</u>   | <u>medium</u>       | 初期濃             | <u> </u>           |    |  |
|                     |                 |                    |                     |                 |                    |    |  |
| 1                   | Con             | centration / Diffu | usion coefficient / | Partition coeff | ficient /          |    |  |
| 💧 💧                 | ld substance(s) |                    |                     |                 |                    |    |  |
|                     | Layer (Layer 1) | 👗 Substa           | nce (Substance :    | 1)              | Data (concentratio | n) |  |
|                     |                 |                    |                     |                 |                    |    |  |
| Extended properties |                 |                    |                     |                 |                    |    |  |
|                     |                 |                    |                     |                 |                    |    |  |
|                     |                 |                    |                     |                 |                    |    |  |
| Concentra           | ation (mg/kg) 0 |                    |                     |                 |                    |    |  |

# ⑥ 拡散定数の設定(主な選択枝)Piringer,Tg, Bransdsch

| Article 1 (Package 2)                                                                           |                                       |
|-------------------------------------------------------------------------------------------------|---------------------------------------|
| Article 1 (rackage 2)                                                                           | Layer (Layer 1)                       |
| Surface (cm^2) 600                                                                              |                                       |
| Article Layer 1 Contact Medi<br>Polyethylene Ethanol 50<br>Thickness (µm) 100 1.667E04          |                                       |
| Substance 1 OCTADECYL P(7.03E-15) 0.0001                                                        | Diffusion coefficent                  |
| Concentration Diffusion coefficient / Partition coefficient / Add substance(s)                  | Known                                 |
| Layer (Layer 1) Substance (Substance 1) C Data (diffusion coef                                  | O Interpolation based on Tg           |
| Diffusion coefficient            • Known          Diffusion coefficient (cm^2/s):         1E-11 | O Piringer                            |
| O Interpolation based on T                                                                      |                                       |
| Piringer     Arrhenius                                                                          | O Arrhenius                           |
| O Customized equation                                                                           |                                       |
|                                                                                                 | Customized equation                   |
| Set all to default value                                                                        |                                       |
| Apply same mode to this layer (3)                                                               | <ul> <li>Brandsch equation</li> </ul> |
| Apply same mode to all layers                                                                   |                                       |
|                                                                                                 | ίμ                                    |

| <b>()</b>                 | SML v 5.231                                                                                                    | - 🗇 🗙                                                                                                    |
|---------------------------|----------------------------------------------------------------------------------------------------|----------------------------------------------------------------------------------------------------|
| File Administration Windo | 1 ?                                                                                                    |                                                                                                    |
|                           | P                                                                                                    | Physical memory used: 32% Package Package                                                                                                    |
| Package 0<br>Article 1    | Image: Surface (an *2) 500         Article 1 (Package 0)         Surface (an *2) 500         Projection:         Representation:         Representation:         Representation:         Diffusion coefficient         Layer (Contact Meduin 1)         Substance 1         Concentration:         Diffusion coefficient         Layer (Contact Meduin 1)         Substance (an *2)         Diffusion coefficient         Example temperature (*C):         20         Vicion         Interpolation based on *1g         Example to 20°C (an *2b):         Outman # P(1:98: 00)         Costainmade quation         Vering er quation         Earlie for 20°C (an *2b):         Outman # P(1:98: 00)         Costainmade quation         Earlie for dafuk value         Apply same mode to the layer | Package 0 Geometry: Rectangular Contact surface (cm^2): 600 Volume of contact medium (cm^3): 1000 Width (cm): 10 Height (cm): 10 Length (cm): 10 Add Article Surface and mass of contact medium by article Article 1 600 O O O O O O O O O O O O O O O O O O |

## 塩化ビニリデン樹脂の場合などでは Ap-Valueがなく、Piringer法が選択できません。

SML5では代わって

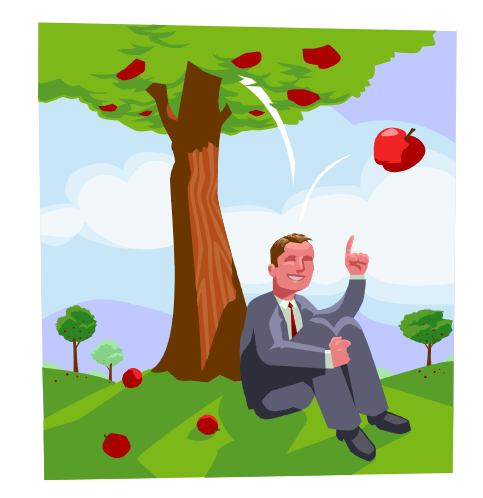

2)ポリマーのTg温度によりAp-Valueを推定

3)ポリマーのTg温度と分子量によりAP-Valueを推定

| Article                                                                                                    | Layer 1                            | Contact Medi                |                         |               |  |  |  |
|----------------------------------------------------------------------------------------------------|------------------------------------|-----------------------------|-------------------------|---------------|--|--|--|
|                                                                                                    | Polyethylene                       | Ethanol 50                  |                         |               |  |  |  |
| Thickness                                                                                                    | (µm) 100                           | 1.667E04                    |                         |               |  |  |  |
|                                                                                                    |                                    |                             |                         |               |  |  |  |
| 重要!                                                                                                    | Ap-Value(Piri                      | nger法)を使                    | 同しない場合                  | うの操作          |  |  |  |
| Reset I                                                                                                    | averをクリック                          | TDatabas                    | きから選択され                 | れたポリマーを削除します。 |  |  |  |
|                                                                                                    |                                    |                             |                         |               |  |  |  |
|                                                                                                    |                                    |                             |                         |               |  |  |  |
|                                                                                                    | Concentration (Diff.               | nien en ffrient /r          | Destition coefficient   | 7             |  |  |  |
|                                                                                                    |                                    | Ision coefficient / F       | Partition coefficient / | r             |  |  |  |
| Add substance(s)                                                                                              |                                    |                             |                         |               |  |  |  |
| 470                                                                                                    |                                    |                             | ~                       |               |  |  |  |
| 📗 Layer (Conta                                                                                                | ct Medium) 🛛 💧                     | Substance                   | 🕰 Data                  |               |  |  |  |
|                                                                                                    |                                    |                             |                         |               |  |  |  |
| Type: OPolymer                                                                                                | <ul> <li>Contact medium</li> </ul> | Thickness (µ                | m): 16667               |               |  |  |  |
|                                                                                                    |                                    | Density <mark>(</mark> g/cr | m3): 1                  |               |  |  |  |
| Copy from                                                                                                    | cayer abbreviation :               | Contact Medium              |                         |               |  |  |  |
| Reset layer                                                                                                   | Reset layer                        |                             |                         |               |  |  |  |
| Food group (according to Annex V of Regulation (EU) 10/2011 and some more)                                    |                                    |                             |                         |               |  |  |  |
| Ethanol 50% - food simulant (lipophilic foods - oil in water emulsions) / Lebensmittelsimulanz (lipophile L 🗸 |                                    |                             |                         |               |  |  |  |
| Parameters for estimation of partition coefficients based on Pow                                              |                                    |                             |                         |               |  |  |  |
|                                                                                                    | Wors                               | st Case A: 0.4              | 4 B:                    | -2            |  |  |  |
|                                                                                                    | ◯ Reali                            | stic A: 0.4                 | 4 B:                    | -1            |  |  |  |

| A                                                                                                    | rticle 1 (20130524-01)                                                                                                    |                                         |  |  |  |  |
|----------------------------------------------------------------------------------------------------|----------------------------------------------------------------------------------------------------|-----------------------------------------|--|--|--|--|
| Artide                                                                                                    |                                                                                                    | 9                                       |  |  |  |  |
| Surface (cm^2) 600                                                                                                    |                                                                                                    |                                         |  |  |  |  |
| Article Layer Contact Medi<br>Not defined Athanol 50<br>Thickness(um) 100 1667E04<br>Substance 1 OCTADECYL, 5000 0                                                                                               | Image: Contact Median       Image: Contact Median         Image: Contact Median       Image: Contact Median         Image: Contact Median       Image: Contact Median </td |                                         |  |  |  |  |
| Concentration / Diffusion coefficient / Partition coefficient /                                                                                                    | 4                                                                                                    | Run prediction                          |  |  |  |  |
| Layer (Layer)       Substance       Contact medium         Type:       Polymer       Contact medium       Thickness (µm):                                                                                        |                                                                                                    |                                         |  |  |  |  |
| Copy from Layer abbreviation : Layer                                                                                                    |                                                                                                    |                                         |  |  |  |  |
| Jatabase Material : Not defined                                                                                                    |                                                                                                    |                                         |  |  |  |  |
| <ul> <li>Set to user defined</li> <li>Material specific constants for estimation of diffusion coefficients ac</li> <li>Upper limit: A'*p: 13.1 Tau: 1577</li> <li>Realistic case: A'p: 13.1 Tau: 1577</li> </ul> | ccording to Piringer<br>A*p: 7.721<br>Ap: 7.721 Glass transition temp                                                                                                    | /mol)とTg温度<br>が設定可能となります。               |  |  |  |  |
| Molecular weight (g/mol): 1000000 Glass transition tempera<br>Electronegativity: 1                                                                                                    | rature (°C): 100 ポリマーがデータベー:<br>ても2つのパラメータを<br>Interpolation based o<br>設定できます。                                                                                                    | スに登録されていなく<br>設定すれば<br>n Tg とBrandsch法が |  |  |  |  |

### ポリマー中の移行物質の拡散定数は 優先1: Piringer式 p(7.03E-15)を選択

| Article     |                | Layer 1      | Contact Medi |
|-------------|----------------|--------------|--------------|
|             |                | Polyethylene | Ethanol 50   |
|             | Thickness (µm) | 100          | 1.667E04     |
| Substance 1 | OCTADECYL      | P(7.03E-15)  | 0.0001       |
|             |                |              |              |

|                            | Concentration Diffusion coefficient (Partition coefficient / |
|----------------------------|--------------------------------------------------------------|
| Add substance(s)           |                                                              |
| Layer (Layer 1)            | Substance (Substance 1)                                      |
|                            |                                                              |
| Diffusion coefficent       |                                                              |
| ◯ Known                    |                                                              |
| O Interpolation based on T | g                                                            |
| Piringer                   | Example for 20°C (cm^2/s): P(7.03E-15)                       |
| ○ Arrhenius                |                                                              |
| O Customized equation      | 添加剤B,C,D すべてPiringer選択可能                                     |
| O Brandsch equation        |                                                              |

# 補足説明

| Article     |                | Laver 1      | Contact Medi |
|-------------|----------------|--------------|--------------|
|             |                | Polyethylene | Ethanol 50   |
|             | Thickness (µm) | 100          | 1.667E04     |
| Substance 1 | OCTADECYL      | P(7.03E-15)  | 0.0001       |

 Thickness(µm) 1.667E04とは 食品溶媒1000mL(cm<sup>3</sup>)が600cm<sup>2</sup> に接触したときの 平均厚み

1000/600=1.66cm=1.66E04mm

|              | ⑦分酮                         | 已係数の討                 | 设定                         | Solibil           | lity, Pow ,Kp=1,             |
|--------------|-----------------------------|-----------------------|----------------------------|-------------------|------------------------------|
| Article      |                             | Layer<br>Polyethylene | Contact Medi<br>Ethanol 50 |                   |                              |
| Substance 1  | Thickness (µm)<br>OCTADECYL | 100<br>0              | 1.667E04                   |                   |                              |
|              |                             |                       |                            |                   |                              |
|              |                             |                       |                            |                   |                              |
|              | Con                         | contration (Diffe     | ision coefficient          | Partition cooffic | cient /                      |
| Add sub      | stance(s)                   |                       | usion coemcient /          | , rai uuon coemo  | uenty                        |
| Lay          | er (Contact Med             | ium) 🧴                | Substance (S               | ubstance 1)       | Data (partition coefficient) |
|              |                             |                       |                            |                   |                              |
| Partition co | efficient (Kp               | D)                    |                            | 添加剤A              | CAS NO.0002082-79-3          |
| Known        | 1                           |                       |                            |                   | Clear Filters Filter         |
| Solubility   |                             |                       |                            |                   | Glass Trans T pow            |
| OPow         |                             |                       |                            | 1                 | 13.41                        |
| 」    通常      | 常はPowを追                     | 選択します。                |                            | 1                 |                              |

### ⑦ 分配係数の設定 Solibility, Pow

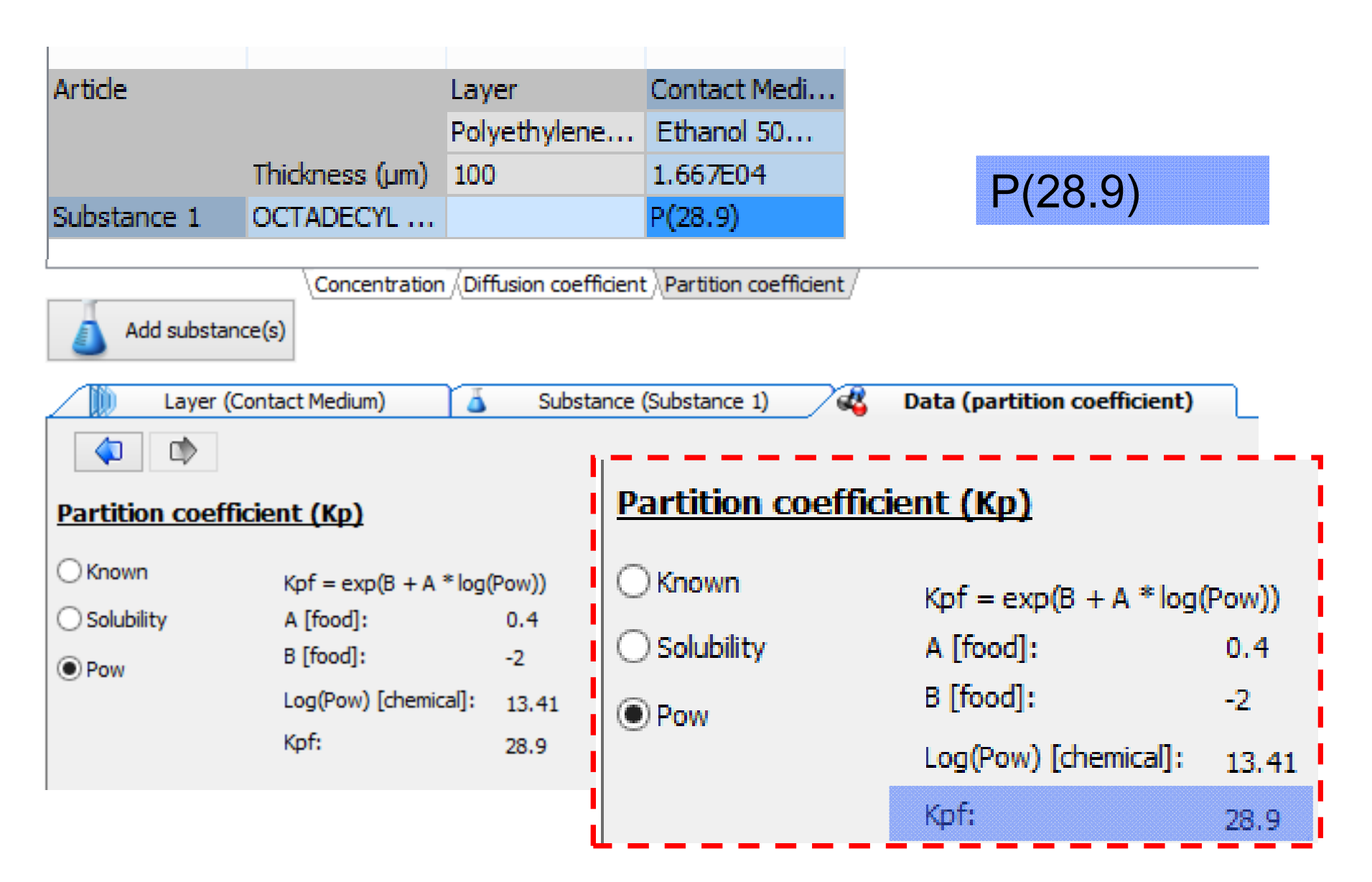

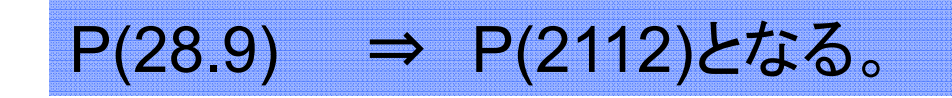

| Pie & definitionation (ginder ?   Provide memory und: 21% Provide memory und: 21% Provide memory und: 21% Provide definitional (Package 0) Provide definitional (Package 0) Provide                                                                                                    | ٩                                                                                       | SML v 5.231                                                                                                    |                                            |                                                                                                    | - 🗇 🗙   |
|----------------------------------------------------------------------------------------------------|-----------------------------------------------------------------------------------------|----------------------------------------------------------------------------------------------------|--------------------------------------------|----------------------------------------------------------------------------------------------------|---------|
| Contract Main (model)     Contract Main (model)     Contract Main | File Administration Window                                                              | ?                                                                                                    |                                            |                                                                                                    |         |
| Article 1 (Package 0)<br>Sufface (m <sup>-2</sup> ) 500<br>Add subtance 10 07 ABC (m <sup>-2</sup> ) 500<br>Add subtance 10 07 ABC (m <sup>-2</sup> ) 500<br>Add subtance 10 07 ABC (m <sup>-2</sup> ) 500<br>Add subtance 10 07 ABC (m <sup>-2</sup> ) 500<br>Add subtance 10 07 ABC (m <sup>-2</sup> ) 500<br>With (m <sup>-2</sup> ) 500<br>With (m <sup>-2</sup> ) 500                                                                                                    |                                                                                         |                                                                                                    | Physical memo                              | ory used: 31%                                                                                                    | Package |
|                                                                                                    | Under<br>File Administration Window<br>Package 0<br>Package 0<br>Package 1<br>Article 1 | 2     Article 1 (Package 0)       Surface (an*2) 50     Article 1 (Package 0)       Surface (an*2) 50     Polethylee Hand 5%       Add Bubtancelip     L66574       Subtance 1 OCTADECN     P(232)       Add Subtancelip     Concentration, Diffusion coefficient, Solubity/       Add Subtancelip     Concentration, Diffusion coefficient, Solubity/       Partition coefficient (Kp)     Concentration, Diffusion coefficient, Solubity/       View     K(b)       View     K(b)       View | Physical memory<br>Add layer(s)<br>Set-off | ry used: 31% Package 0 Geometry: Rectangular Contact surface (cm^2): Volume of contact medium (cm^3): Width (cm): 10 Height (cm): 10 Length (cm): 10 Surface and mass of contact medium by an Article 1 600 100 Total surface of all articles (cm^2): 600 Switch package in fitting mod |         |

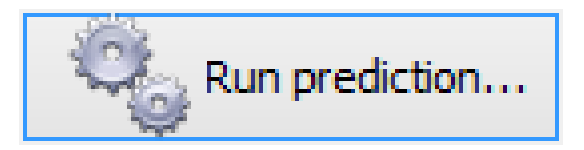

### ⑧ 溶出温度条件の設定 121°C30min

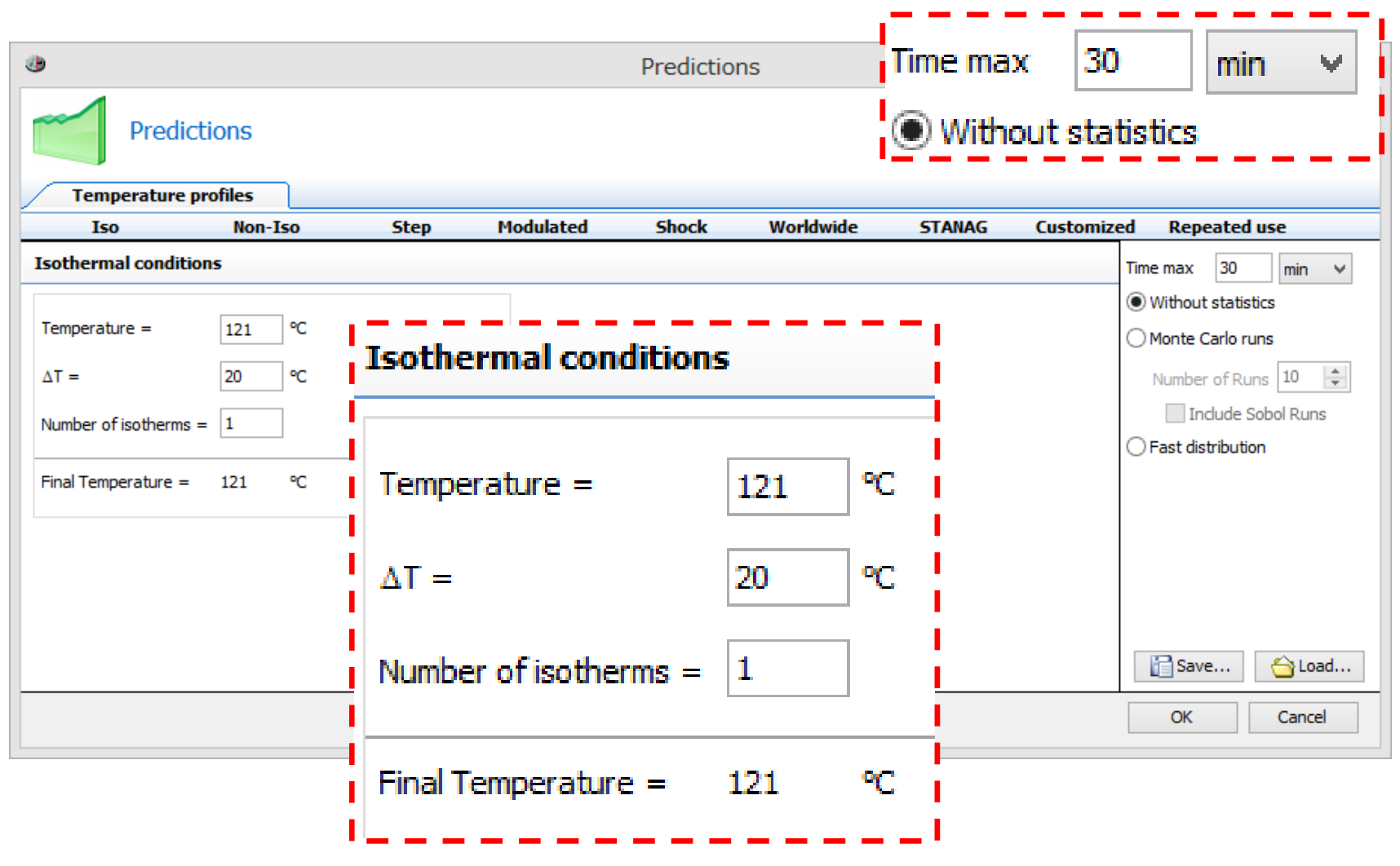

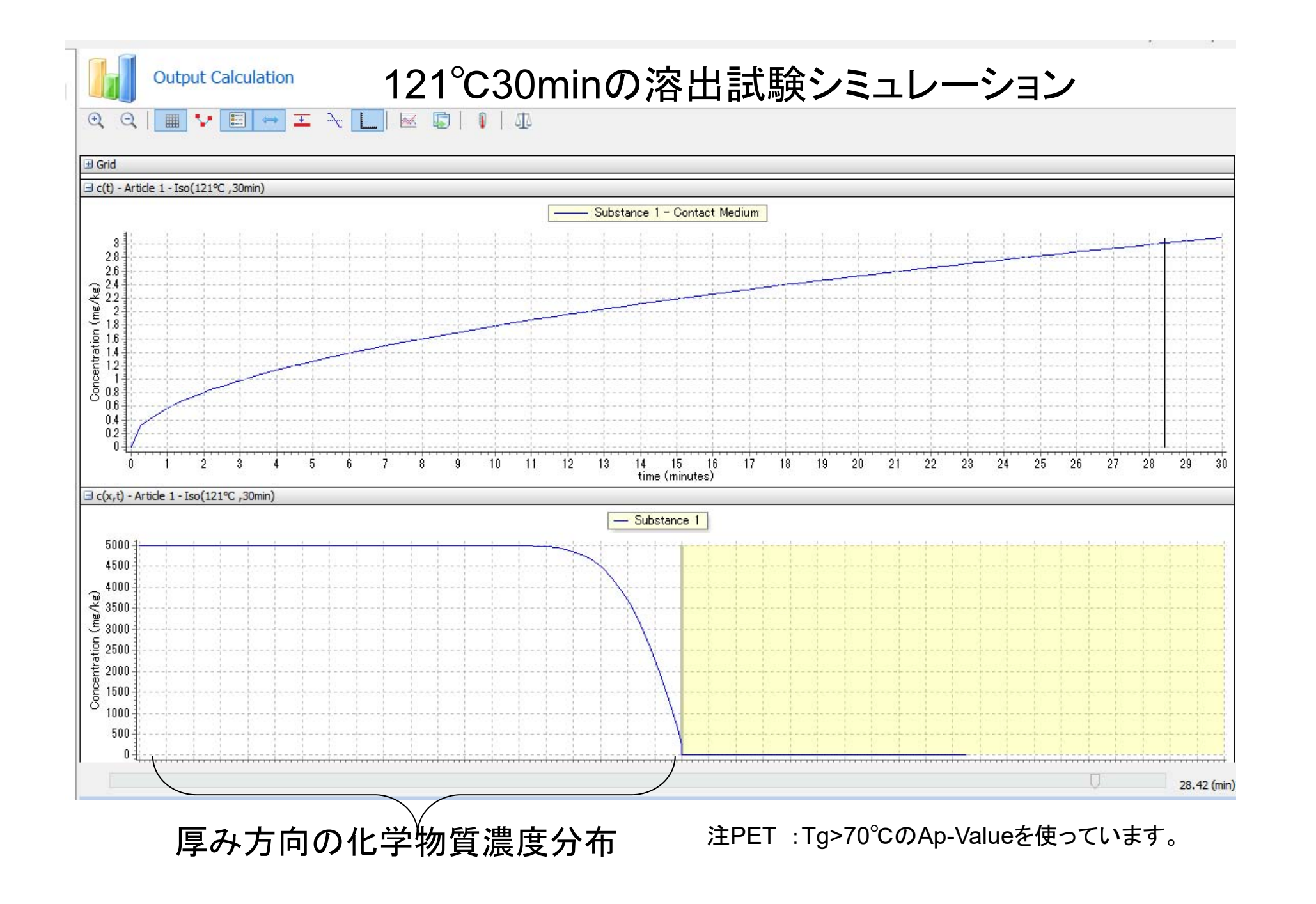

# 121°C 30minの溶出量 3ppm ⇒ 1.6ppm

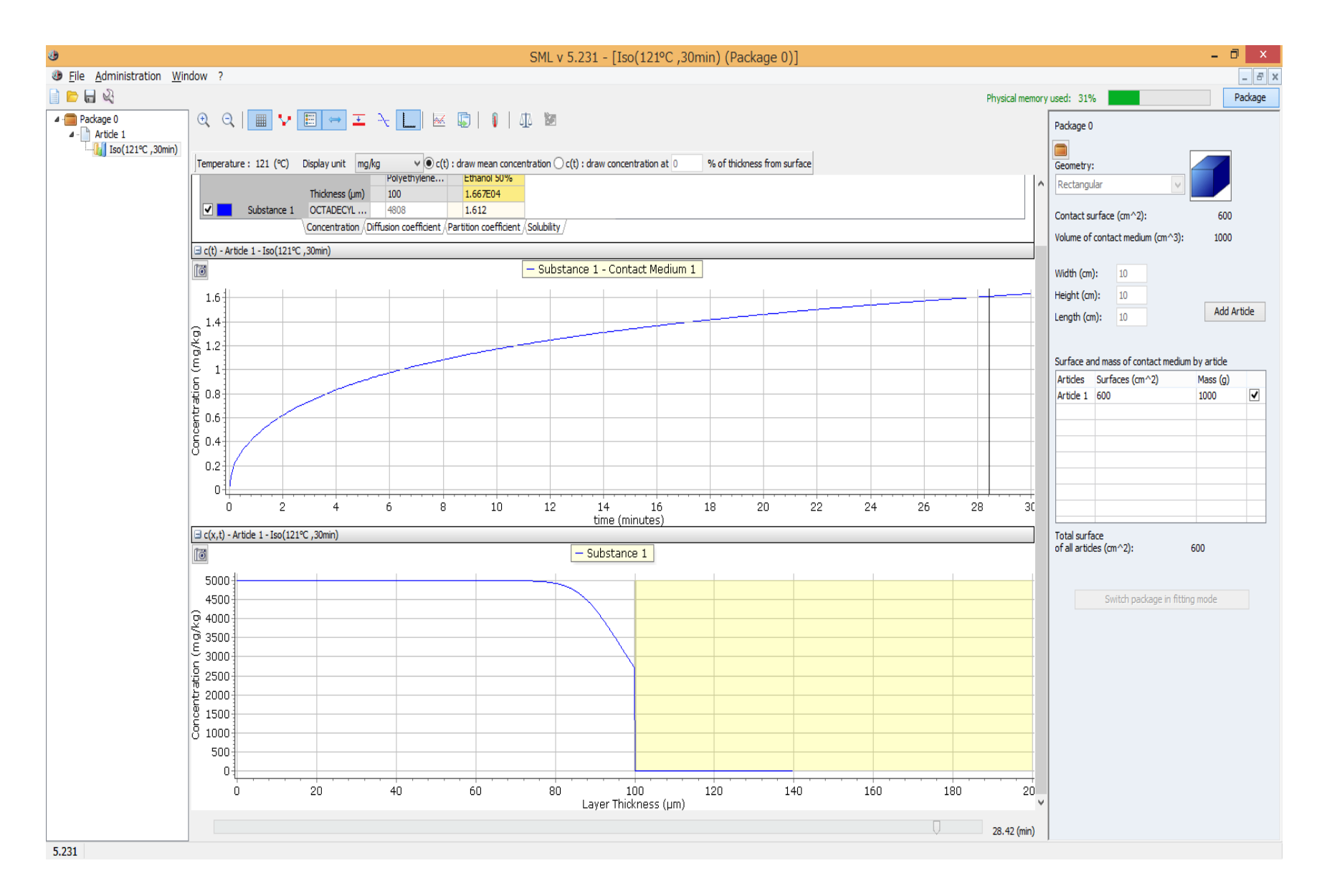

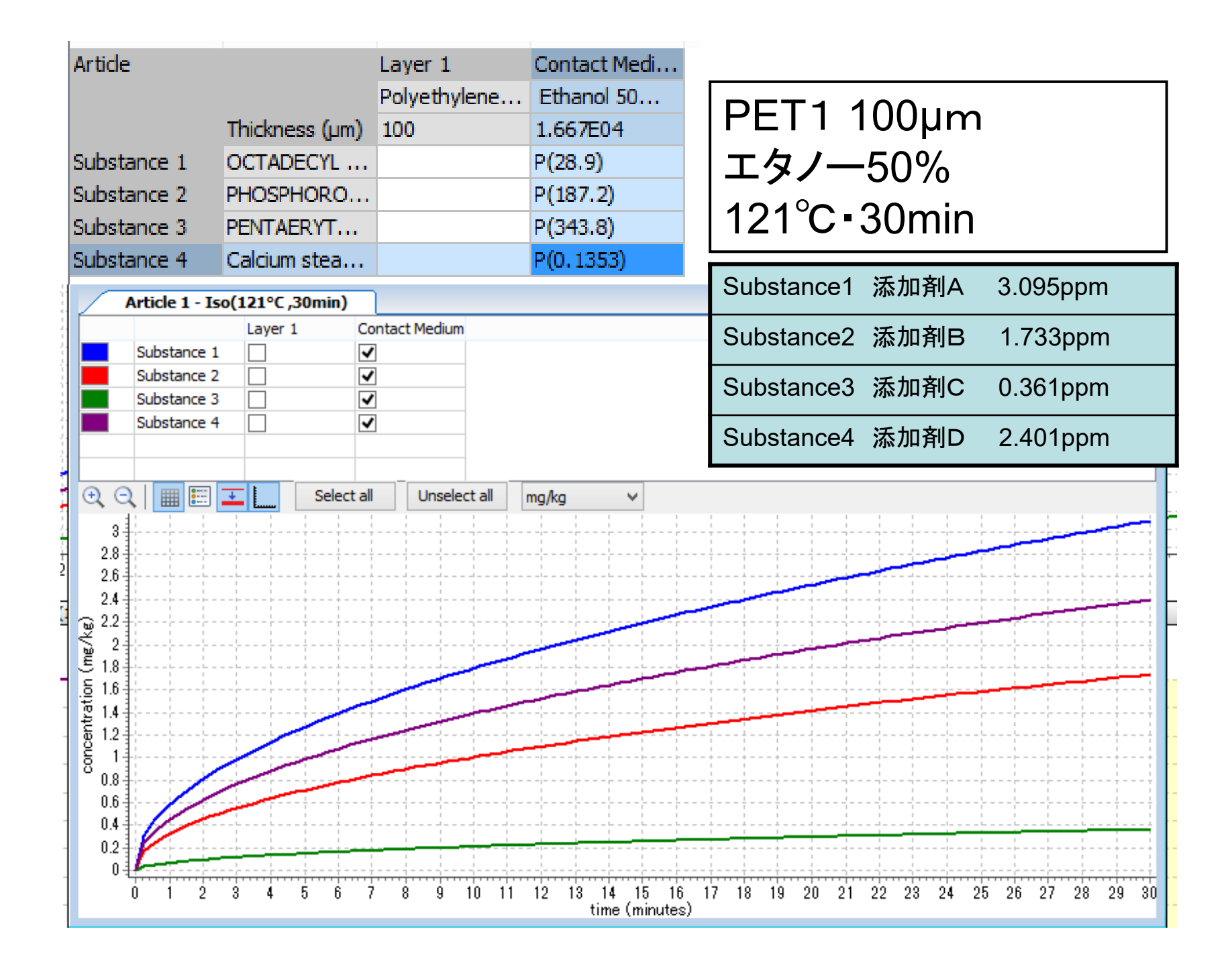

#### Substance 1 - OCTADECYL 3-(3,5-DI-tert-BUTYL-4-HYDROXYPHENYL) PROPIONATE

#### Properties

Density (g/cm^3) : 1 Molecular weight (g/mol) : 530.88 POW : 13.41 <u>Initial concentration</u> Layer 1 : 5000mg/kg <u>Partition coefficient</u> Layer 1 / Contact Medium : 28.9 (POW based) <u>Diffusion coefficient</u> Layer 1 : 7.030E-15 cm^2/s (Piringer based) Contact Medium : 1.000E-04 cm^2/s (Known)

#### Time/Temperature conditions :

Iso 121°C

30 min.

#### Migration :

SML (mg/kg of contact medium): Specific Migration Limit QM (mg/kg of packaging) : Quantity Maximum QMA (mg/dm^2 of packaging): Quantity Maximum per Area DL (mg/kg of contact medium): Detection Limit Green : Compliant Red: Not compliant Legislation (EU) No.10/2011 に準拠するか否か?の出力例 緑色表示は準拠する場合

赤色表示は準拠しない場合

#### Substance 1 - 3.095E+00 mg/kg - OCTADECYL 3-(3,5-DI-tert-BUTYL-4-HYDROXYPHENYL) PROPIONATE

<sup>№</sup> = European Union : Regulatory : (EU) No 10/2011

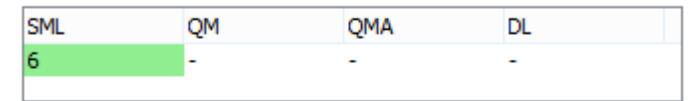

#### ⊟ European Union : Regulatory : 2002/72/EC

| SML | QM | QMA | DL |
|-----|----|-----|----|
| 6   | -  | -   | -  |
|     |    |     |    |

## Japan/Tokyoの気候条件 40年間暴露試験= 121℃・30min

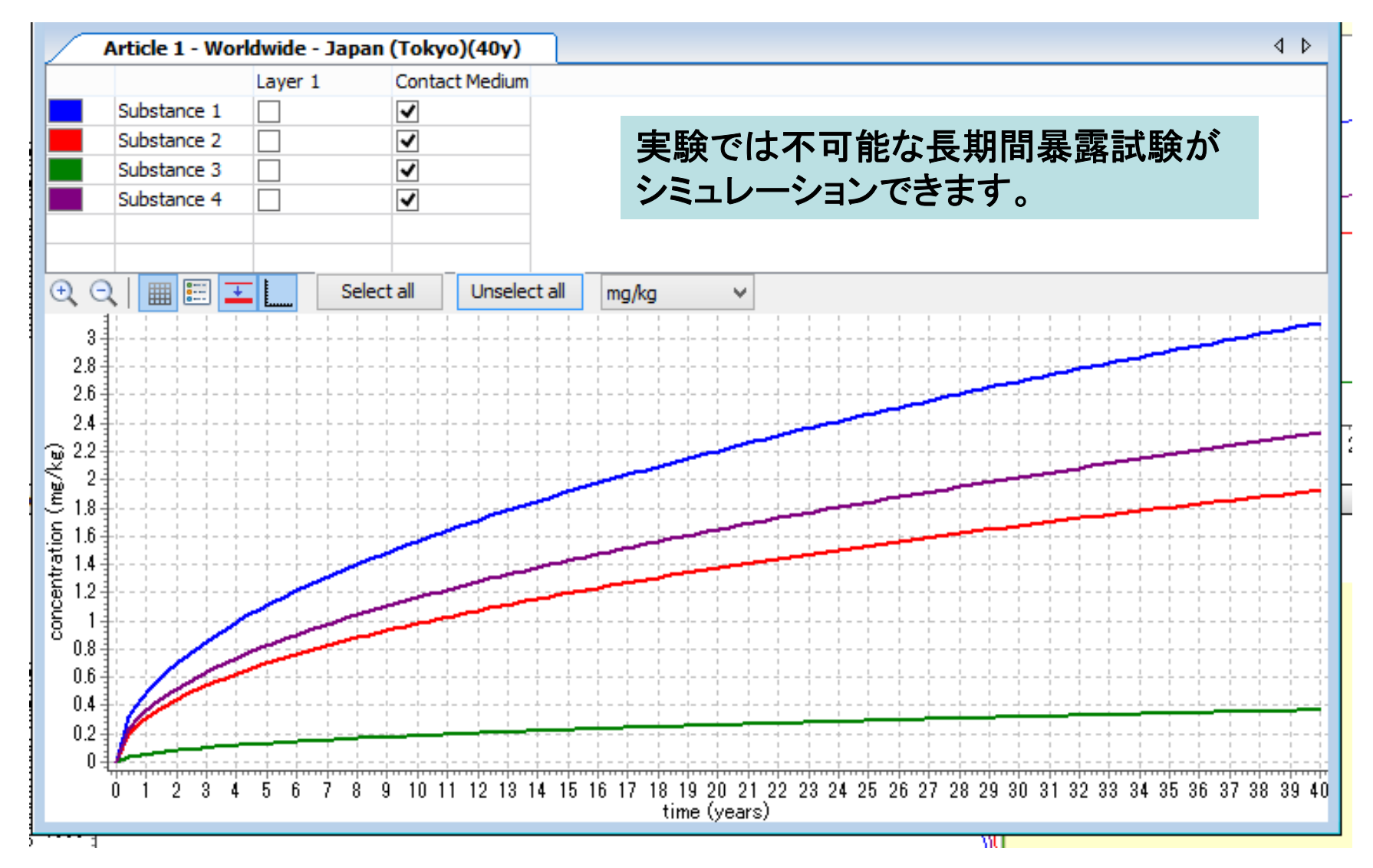